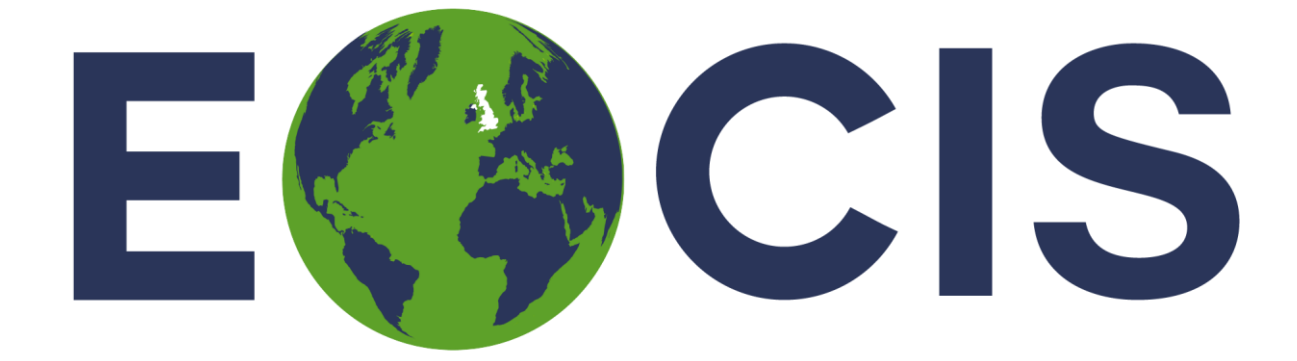

# EARTH OBSERVATION CLIMATE INFORMATION SERVICE

# Quick Start Guide

Lake Catchment Change – Lake Colour Products

Issued by: Stefan Simis, Plymouth Marine Laboratory

Date: 19 December 2024

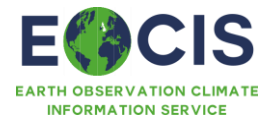

# Table of Contents

| Table of  | Contents3                                    |
|-----------|----------------------------------------------|
| 1. Quic   | k Start: Lake Catchment Change4              |
| 1.1       | What products are available?4                |
| 1.2       | Summary information4                         |
| 1.2.1     | Variables summary information5               |
| 1.3       | What can these products be used for?5        |
| 1.4       | Where to find these products for download5   |
| 1.5       | Using downloaded data6                       |
| 1.5.1     | Import Data6                                 |
| 1.5.2     | Plotting data7                               |
| 1.5.3     | Filtering data8                              |
| 1.5.4     | Subsetting data8                             |
| 1.5.5     | Re-Gridding/Formatting9                      |
| 1.5.6     | Extracting a time series10                   |
| 1.6       | Interactive visualisation / data access12    |
| 1.7       | Your obligations when using these products12 |
| 1.8       | Further Information12                        |
| 1.9       | References12                                 |
| History o | f modifications / Change Log13               |
| Related [ | Documents / Reference Documents              |
| Acronym   | s and/or Abbreviations13                     |
| General   | definitions13                                |

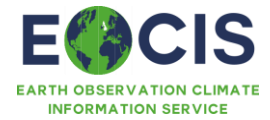

# 1. Quick Start: Lake Catchment Change

The following will provide you with sufficient information to quickly get to grips with the Lake Catchment Change product(s) and to gain some familiarity with the information available.

## 1.1 What products are available?

| Product name and                                 | Filename example                              | Version |
|--------------------------------------------------|-----------------------------------------------|---------|
| acronym                                          |                                               |         |
| Lake Water-Leaving                               | EOCIS-Lakes-L3U-LWLR-Lake_Catchment-20200702- | 1.5.0   |
| Reflectance and derived                          | fv1.5.0.nc                                    |         |
| indicators                                       |                                               |         |
| Table 1 Detect Dreducts severed in this decument |                                               |         |

Table 1 Dataset Products covered in this document

#### 1.2 Summary information

| Table 2 Sumn | nary Informat | tion for Lake V | Vater-Leaving | Reflectance |
|--------------|---------------|-----------------|---------------|-------------|
|--------------|---------------|-----------------|---------------|-------------|

| Product Name                      | Lake Water-Leaving Reflectance and derived indicators                                                                                                    |
|-----------------------------------|----------------------------------------------------------------------------------------------------|
| Main observed variable(s)         | The following variables are masked in the presence of cloud,<br>cloud shadow, and land:<br>Lake Water-Leaving Reflectance (RwXYZ) with XYZ<br>denoting waveband: 443, 490, 560, 665, 705, 740,<br>783, 842, 865, 945, 1375, 1610, 2190<br>Chlorophyll <i>a</i> concentration<br>Turbidity |
|                                   | The following variables are provided for the full area:<br>Normalized Difference Vegetation Index<br>Normalized Difference Built-Up Index<br>Augmented Normalized Difference Water Index<br>Modified Normalized Difference Water Index                                                    |
| Geographical range of dataset     | A specific lake catchment, e.g. Lough Neagh                                                                                                    |
| Temporal range of dataset         | 2016-2023, each available Sentinel-2 overpass, no temporal agregation applied                                                                                                    |
| Spatial resolution / gridding     | UK CHUK Grid at 100m                                                                                                    |
| Temporal sampling characteristics | No temporal resampling                                                                                                    |
| Level of processing               | L3 gridded data                                                                                                    |
| Main auxiliary content            | None                                                                                                    |
| Dataset citation                  | Plymouth Marine Laboratory for EOCIS                                                                                                    |
| Dataset journal reference         | Chlorophyll-a and Turbidity algorithms were validated in Warren et al. 2021                                                                                                    |

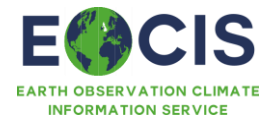

## 1.2.1 Variables summary information

Table 3 Summary information for each variable for Lake Water-Leaving Reflectance

| Variable name       | Description                                    | Units                      |
|---------------------|------------------------------------------------|----------------------------|
| Rw443 to Rw2190     | Atmospherically corrected aquatic reflectance  | Dimensionless              |
| chla_top_2_weighted | Chlorophyll a concentration                    | mg m <sup>-3</sup>         |
| Turbidity           | Turbidity                                      | Normalised Turbidity Units |
| NDVI                | Normalized Difference<br>Vegetation Index      | Dimensionless              |
| NDBI                | Normalized Difference Built-<br>Up Index       | Dimensionless              |
| ANDWI               | Augmented Normalized<br>Difference Water Index | Dimensionless              |
| MNDWI               | Modified Normalized<br>Difference Water Index  | Dimensionless              |

## 1.3 What can these products be used for?

The Product(s) can be used to map variations in the reflectance of water bodies contained in the target lake catchment. The derived quantities turbidity and chlorophyll-a can be used to determine variability in the optical and biochemical conditions of the lake and other included water bodies.

High-resolution observations of LWLR are made with satellite sensors which are not specifically optimised to capture aquatic reflectance. Thus, the accuracy of atmospheric correction will depend on observation conditions. Remote sensing of very small water bodies is only possible when atmospheric conditions are favourable, due to mixing of reflected light from water and adjacent land in the atmosphere. These data are provided without strict quality filtering (which would remove the majority of observations over small water bodies) and should be interpreted with expert care.

The LWLR wavebands have been masked in the presence of detected cloud, cloud shadow and land pixels using the Idepix operator of the SNAP toolbox.

A set of vegetation, built-up area, and water indices (NDVI, NDBI, ANDWI, MDNWI) are included to aid users in selection data ranges and locations of interest.

## 1.4 Where to find these products for download

To access the dataset products(s) navigate to the locations indicated below:

Centre for Environmental Data Analysis:

• https://catalogue.ceda.ac.uk/uuid/6e329e32570d4d4f818b8f8aa18e7a85/

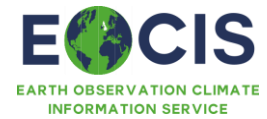

## 1.5 Using downloaded data

Noting the limitations mentioned in Section 1.3, the data can be readily used with software capable of reading and displaying the NetCDF format.

## 1.5.1 Import Data

Below follows an example using xarray to open, inspect, plot and filter variables contained in a typical lake catchment LWLR record, in this case for Lough Neagh in Northern Ireland.

#### Import using python and xarray

```
import xarray as xr
import os
filename='EOCIS-Lakes-L3U-LWLR-Lake_Catchment-20230614-Lough_Neagh-fv1.5.0.nc'
ds = xr.open_dataset(filename)
ds
```

#### Illustrative results:

| <xarray.dataset></xarray.dataset> |                                              |
|-----------------------------------|----------------------------------------------|
| Dimensions:                       | (time: 1, x: 1209, y: 1061)                  |
| Coordinates:                      |                                              |
| * time                            | (time) datetime64[ns] 2023-06-14T11:43:49    |
| crsOSGB                           | int64                                        |
| * x                               | (x) int32 41650 41750 162250 162350 162450   |
| * у                               | (y) int32 577750 577650 471950 471850 471750 |
| lat                               | (y, x) float32                               |
| lon                               | (y, x) float32                               |
| Data variables: (12/20)           |                                              |
| Rw443                             | (time, y, x) float32                         |
| Rw490                             | (time, y, x) float32                         |
| Rw560                             | (time, y, x) float32                         |
| Rw665                             | (time, y, x) float32                         |
| Rw705                             | (time, y, x) float32                         |
| Rw740                             | (time, y, x) float32                         |
| • • •                             | •••                                          |
| chla_top_2_weighted               | (time, y, x) float32                         |
| NDVI                              | (time, y, x) float64                         |
| NDBI                              | (time, y, x) float64                         |
| ANDWI                             | (time, y, x) float64                         |
| MNDWI                             | (time, y, x) float64                         |
| spatial_ref                       | int64                                        |
| Attributes: (12/34)               |                                              |
| <pre>geospatial_lat_min:</pre>    | 54.01691436767578                            |
| geospatial_lat_max:               | 55.0373420715332                             |
| geospatial_lon_min:               | -7.601479530334473                           |
| <pre>geospatial_lon_max:</pre>    | -5.633663177490234                           |
| date_created:                     | Tue Oct 1 15:4/:2/ 2024                      |
| time_coverage_start:              | 202308201094549                              |

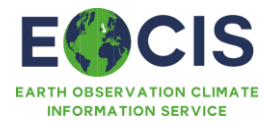

| <pre> geospatial_lat_resolution: key_variables: acknowledgement: program:</pre> | <br>100m<br>Lake water-leaving reflectance in 13 waveband<br>This work was supported by the Natural Enviro<br>EOCIS |
|---------------------------------------------------------------------------------|----------------------------------------------------------------------------------------------------|
| program:                                                                        | EOCIS                                                                                                    |
| program_url:                                                                    | https://eocis.org                                                                                                   |
| program_email:                                                                  | EOCIS@reading.ac.uk                                                                                                 |

## 1.5.2 Plotting data

Continuing from the import above, we can plot some of the data. Note that the spatial extent of the data is the whole catchment. To better understand where products related to observable water, we first determine a land versus water mask using the Mean Normalised Differential Water Index.

#### Plotting code:

```
# Plot the MDNWI
ax = ds.MNDWI[0].plot.imshow()
```

#### Illustrative results:

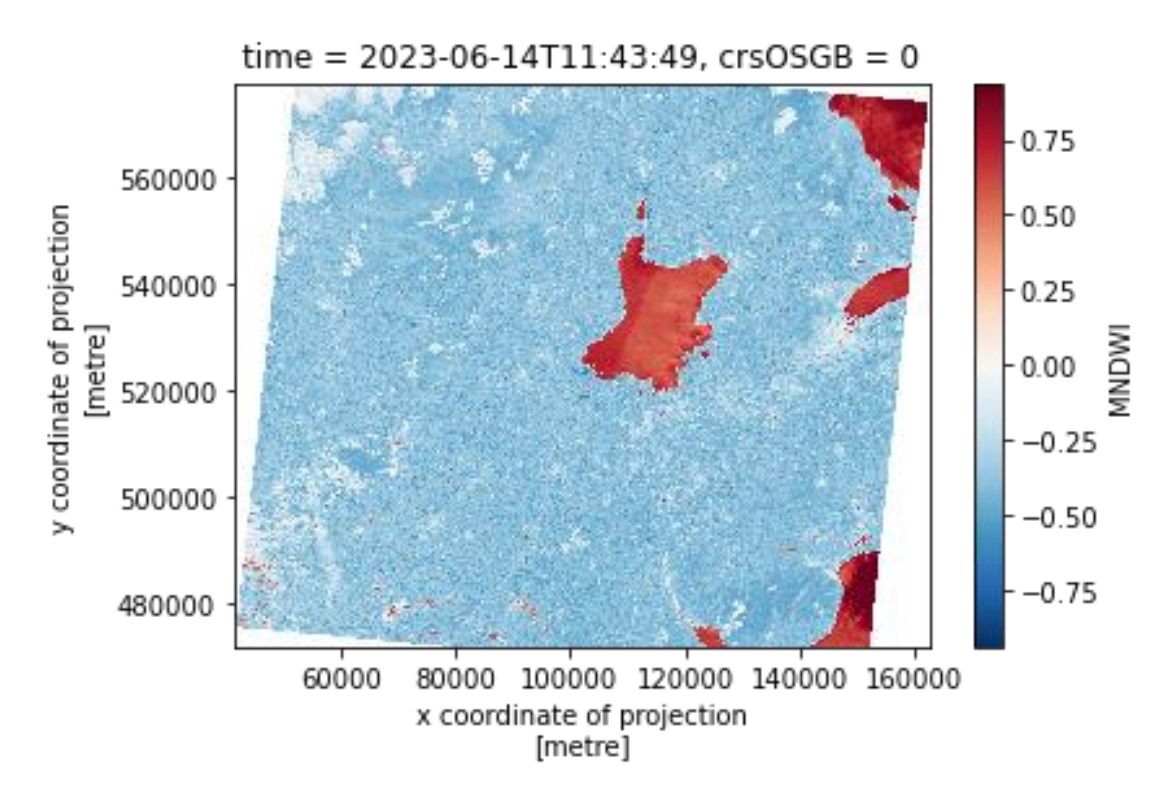

Figure 1 New layer formed from the input product

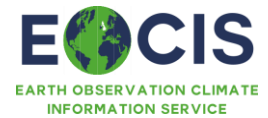

## 1.5.3 Filtering data

We can now apply the water mask to show data in variables that are specific to water.

#### Filtering code:

#### Illustrative results:

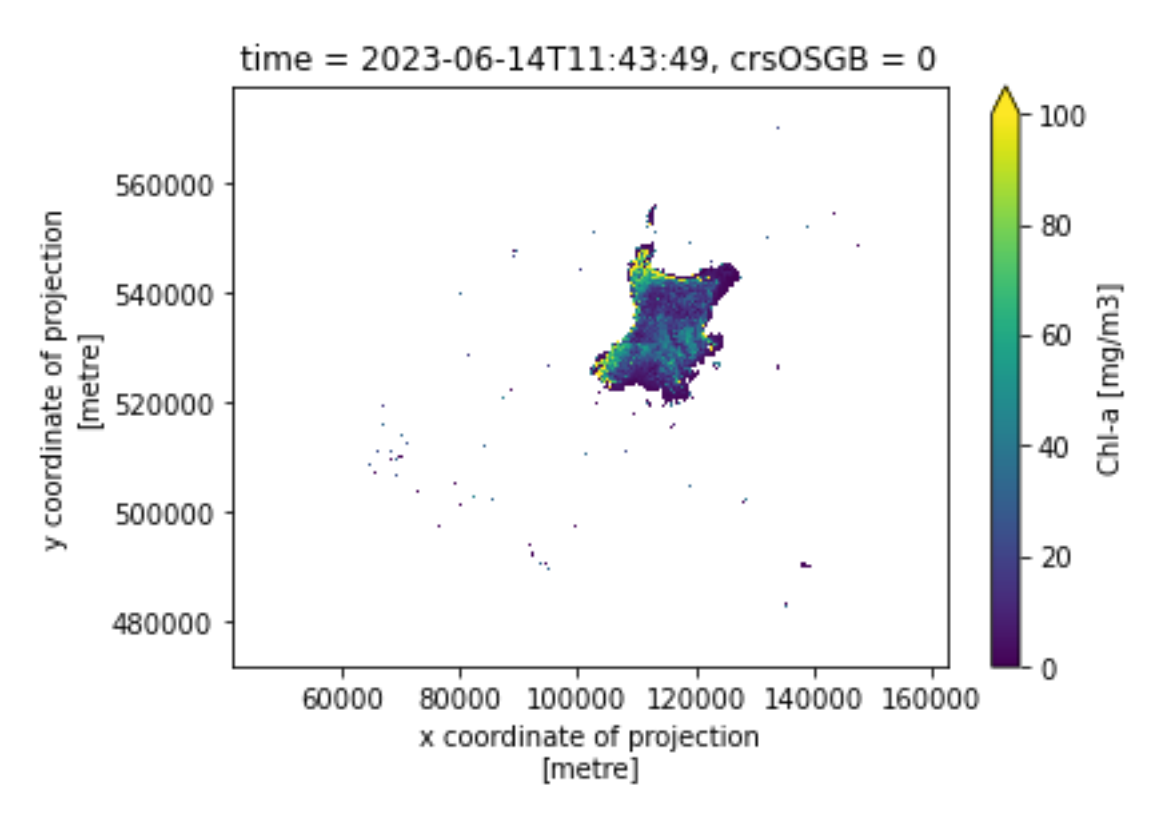

Figure 2 Filtered data layer

## 1.5.4 Subsetting data

We may choose to ignore the very small water bodies in the catchment, subsetting the area around Lough Neagh itself. Note that there are various ways to do this. For example, packages such as

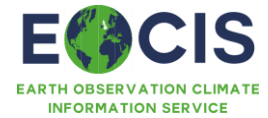

rioxarray and geopandas can be used to 'clip' the data around the lake based on a shapefile. Here, we simple slice the dataset along the x and y dimensions to suit our needs.

#### Subsetting code:

```
subset = ds.sel(x=slice(100000,130000),y=slice(560000, 510000))
```

#### Illustrative results:

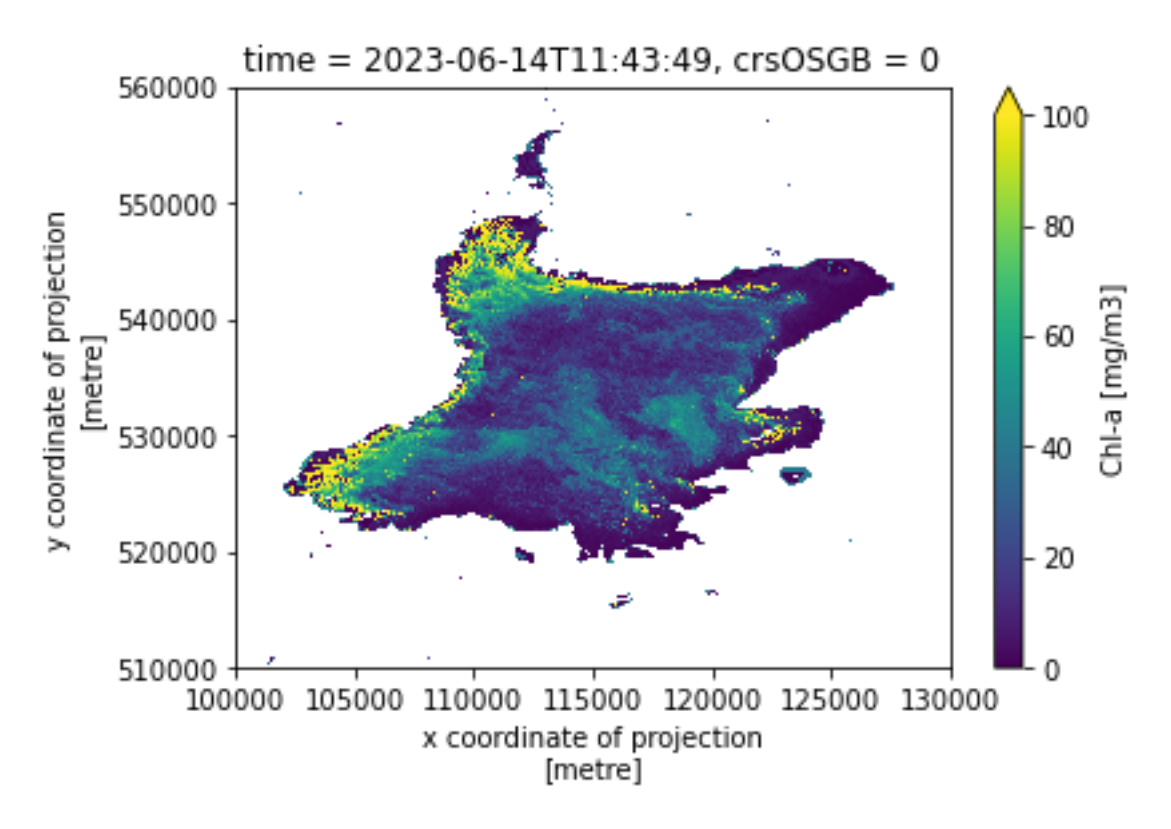

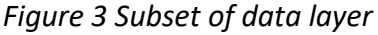

### 1.5.5 Re-Gridding/Formatting

Finally, it may be beneficial for comparison to other products to resample the data to a coarser resolution. Here we move from 100m to 1km by coarsening the dataset.

#### Coarsening code:

```
coarsen_x_by = 10 # reduction factor
coarsen_y_by = 10
coarsened = subset.coarsen(x=coarsen_x_by,
```

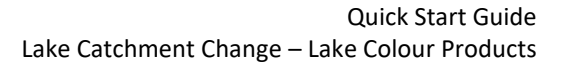

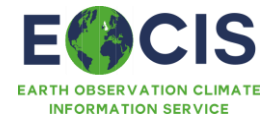

```
y=coarsen_y_by,
boundary='trim').mean()
```

ax.colorbar.set\_label(friendly\_clabel)

#### Illustrative results:

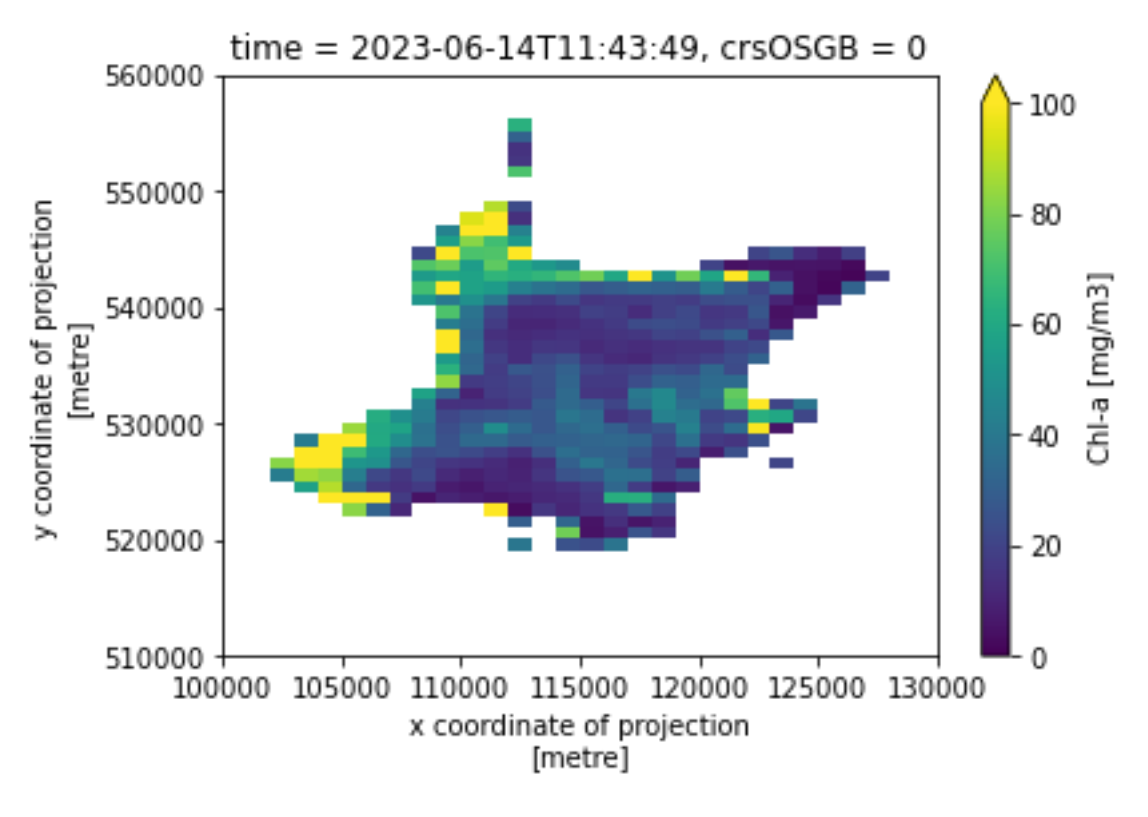

Figure 4 Coarsened data subset

#### 1.5.6 Extracting a time series

The data are provided at daily time steps, one netCDF file covering each datums where a Sentinel-2 overpass was registered. Thus, to extract time-series information it is necessary to index multiple files. This is facilitated in xarray using the xarray.open\_mfdataset method and matplotlib library as shown below.

#### Time series extraction code:

```
import xarray as xr
import matplotlib.pyplot as plt
```

```
# Access all chlorophyll-a observations
```

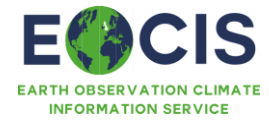

```
path_to_data = '/replace/with/appropriate/path/EOCIS*.nc' #substitute correct path
ts = xr.open_mfdataset(path_to_data,
                       data_vars=['chla_top_2_weighted'],
                       chunks='auto')
# Select a coordinate in the image projection
station_y = 530000
station_x = 115000
pixvals = ts.chla_top_2_weighted[:].sel(x=station_x,
                                            y=station_y,
                                            method='nearest').values
# plot results
fig = plt.figure()
ax = fig.add_axes((0.2, 0.2, 0.7, 0.7))
ax.plot(ts.time.values, pixvals, marker='o', linewidth=0.1, markersize=2)
ax.set_ylabel('Chl-a [mg/m3]')
ax.set_xlabel('Time')
fig.show()
```

#### Illustrative results:

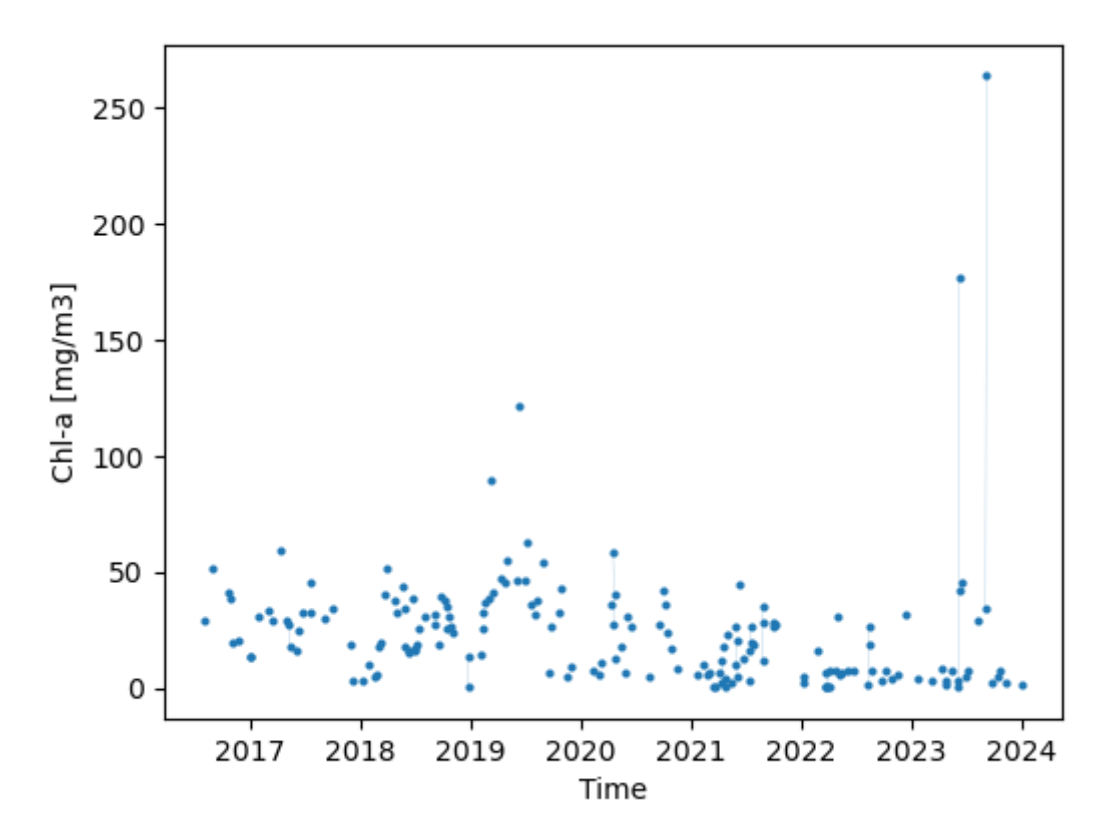

Figure 5 Time series of chlorophyll-a product at pixel location. Extreme values in the summer of 2023 correspond to reports of surface aggregation of cyanobacteria, which are erroneously interpreted as mixed column biomass.

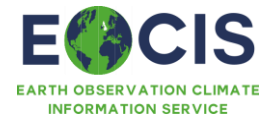

#### 1.6 Interactive visualisation / data access

Not applicable. Please follow the EOCIS website for updates.

### 1.7 Your obligations when using these products

By accessing this product you agree to cite the dataset digital object identifier (doi) and corresponding journal article describing the dataset every time you publish results obtained in whole or in part by use of UK EOCIS products. These citations are given under Summary Information.

The reference to the dataset should mention "created by the UK Earth Observation Climate Information Service". The product name and acronym in Table 1 and should be used to avoid confusion and enable traceability.

## 1.8 Further Information

This data set is provided on a demonstration basis, and is part of a wider set of results describing the dynamics of lake catchments in the UK for the period 2016-2023. Please contact the authors for any further information, such as on-demand production.

#### 1.9 References

Warren, M. A., Simis, S. G. H., & Selmes, N. (2021). Complementary water quality observations from high and medium resolution Sentinel sensors by aligning chlorophyll-a and turbidity algorithms. Remote Sensing of Environment, 265, 112651. Doi: 10.1016/j.rse.2021.112651

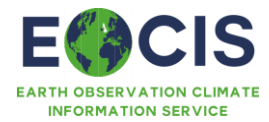

# History of modifications / Change Log

| Version | Date        | Changes                                                                                         | Person |
|---------|-------------|-------------------------------------------------------------------------------------------------|--------|
| 1.1     | 30 Sep 2024 | Initial Draft                                                                                   | SGHS   |
| 1.2     | 19 Dec 2024 | Revised version: masking<br>information, time-series<br>plot example, added<br>dataset location | SGHS   |

# Related Documents / Reference Documents

| Document | Author | Reference |
|----------|--------|-----------|
|          |        |           |
|          |        |           |

# Acronyms and/or Abbreviations

| Acronym / Abbreviation | Definition |
|------------------------|------------|
| EOCIS                  |            |
|                        |            |

## General definitions

| Term | Definition |
|------|------------|
|      |            |
|      |            |